# Hướng dẫn sử dụng App CSI Mobile V 3.0

CÔNG TY CỔ PHẦN CHỨNG KHOÁN KIẾN THIẾT VIỆT NAM (CSI)

Tầng 11, tòa nhà TNR 54A Nguyễn Chí Thanh, Láng Thượng, Đống Đa, Hà Nội Tel: 024 3926 0099 | Phone: (+84) 886 998 288

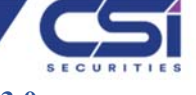

#### Hướng dẫn sử dụng App CSI Mobile Ver 3.0

| 1. | Hư | ớng dẫn tải ứng dụng         | 2 |
|----|----|------------------------------|---|
| 2. | Hư | ớng dẫn mở tài khoản         | 3 |
| 3. | Hư | ớng dẫn sử dụng - Thị trường | 6 |
| 3. | 1. | Tổng quan thị trường         | 6 |
| 3. | 2. | Thanh công cụ                | 6 |
| 3. | 3. | Chi tiết chỉ số              | 7 |
| 3. | 4. | Chi tiết cổ phiếu            | 7 |
| 4. | Hư | ớng dẫn sử dụng – Danh mục   | 8 |
| 4. | 1. | Danh mục sở hữu              | 8 |
| 4. | 2. | Danh mục quan tâm            | 8 |
| 5. | Hư | ớng dẫn sử dụng – Đặt lệnh   | 9 |
| 5. | 1. | Đặt lệnh Mua/Bán             | 9 |
| 5. | 2. | Đặt lệnh Sửa/Hủy             | 9 |
| 5. | 3. | Thông tin tài sản 1          | 0 |
| 6. | Hư | ớng dẫn sử dụng – Tin tức    | 1 |
| 7. | Hư | ớng dẫn sử dụng – Dịch vụ    | 1 |
| 7. | 1. | Tài khoản & Bảo mật 1        | 1 |
| 7. | 2. | Giao dịch chứng khoán 1      | 2 |
| 7. | 3. | Giao dịch tiền 1             | 4 |
| 7. | 4. | Cài đặt ứng dụng1            | 6 |

(+84) 886 998 288

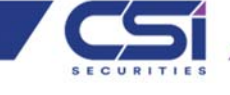

Phiên bản Android

1. Hướng dẫn tải ứng dụng

Bước 1: Truy cập Link tải app CSI Mobile

- iOS: <u>https://apps.apple.com/au/app/vncs-mobile/id1454204341</u>
- Android: <u>https://play.google.com/store/apps/details?id=com.vn.vncsmts</u>

Bước 2: Nhấn "Cài đặt" để tải ứng dụng về máy

Lưu ý: Cho phép ứng dụng gửi tin nhắn để nhận được thông báo về biến động số dư, lệnh giao dịch và OTP trong quá trình giao dịch.

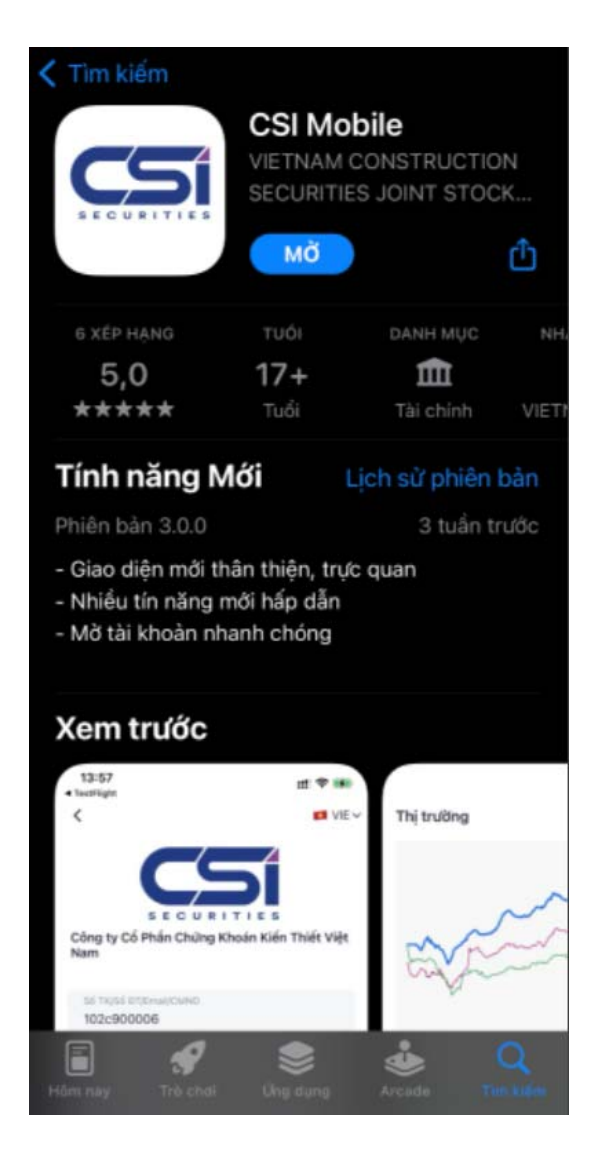

#### Phiên bản iOS

#### ~ Q : CSI Mobile CÔNG TY CỔ PHẦN CHỨNG KHOÁN KIẾN THIẾT VIỆT NAM Mở Gỡ cài đặt Tính năng mới • $\rightarrow$ Cập nhật lần cuối 1 thg 4, 2022 Chúng tôi thường xuyên cập nhật để mang đến cho nhà đầu thư những trải nghiệm tốt nhất - Giao d... Xếp hạng ứng dụng này Cho người khác biết suy nghĩ của ban ☆ 5.7 5 Î Viết bài đánh giá Thông tin liên hệ của nhà phát ... $\sim$ Về ứng dụng này $\rightarrow$ Ứng dụng giao dịch chứng khoán của Công ty Cổ Phần Chứng Khoán Kiến Thiết VN

(+84) 886 998 288

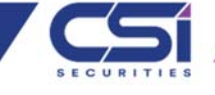

#### 2. Hướng dẫn mở tài khoản

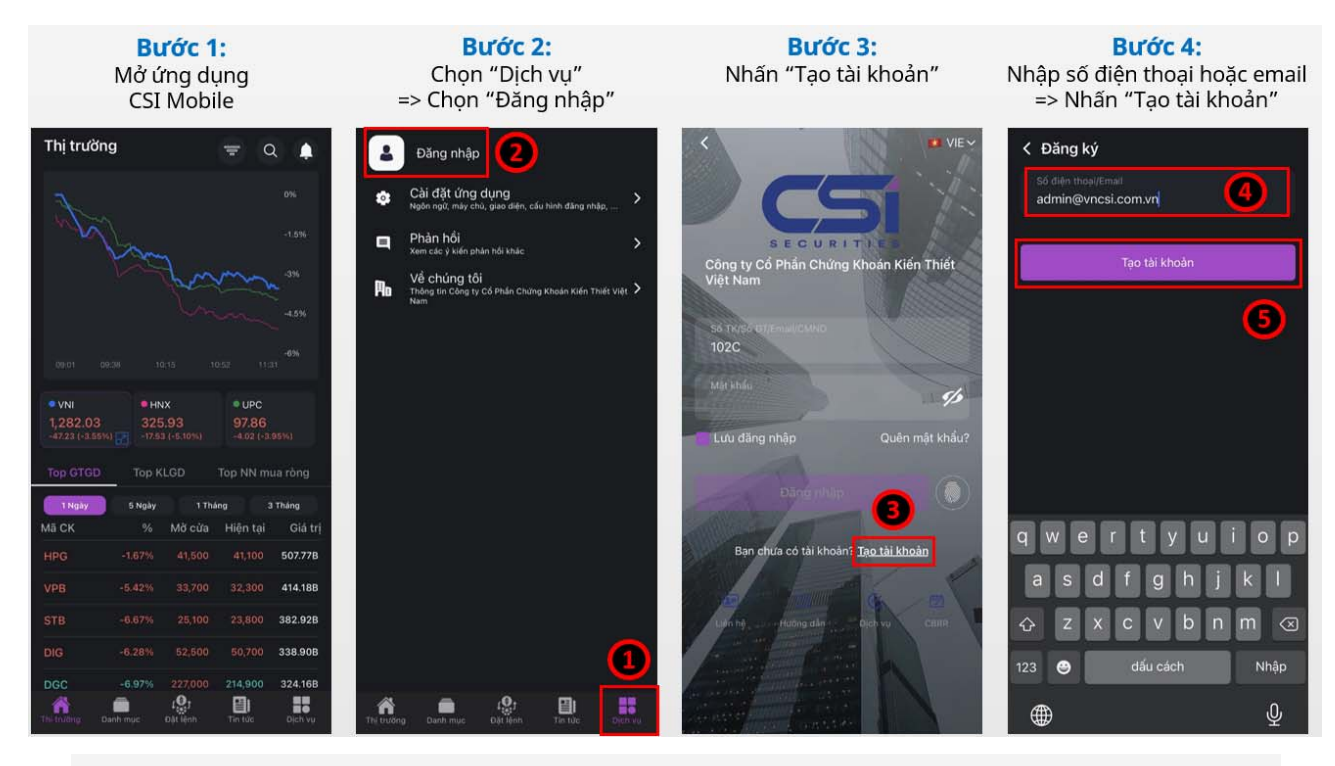

#### Bước 5:

- Nhập OTP hệ thống gửi về SĐT/Email đăng ký ở bước 4
- 2. Nhập mật khẩu đăng nhập
- 3. Xác nhận lại mật khẩu đăng nhập
- 4. Nhấn "Xác thực"

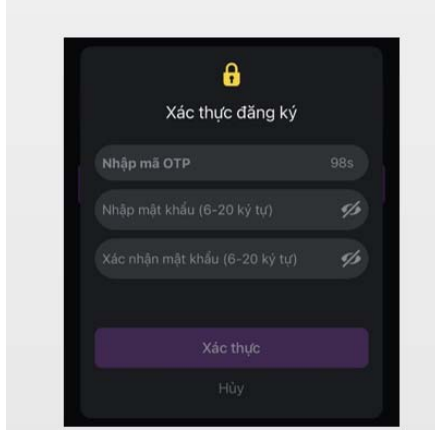

#### **Bước 6:** Nhấn "Đồng ý" để tiếp tục quá trình đăng ký

Thông báo

Quý khách có muốn cung cấp thông tin để kích hoạt tài khoản giao dịch không?

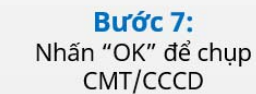

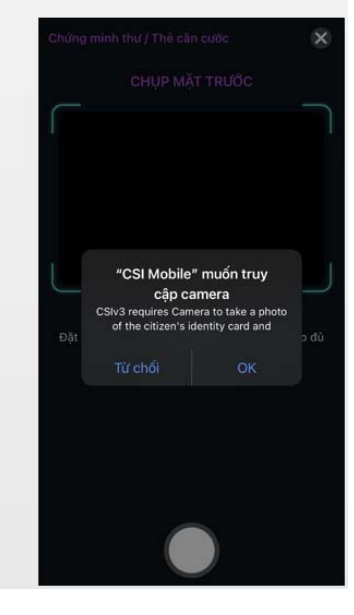

(+84) 886 998 288

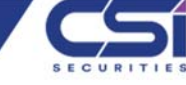

Trong trường hợp bỏ qua bước 6, để tiếp tục đăng ký mở tài khoản, Khách hàng thao tác như hướng dẫn:

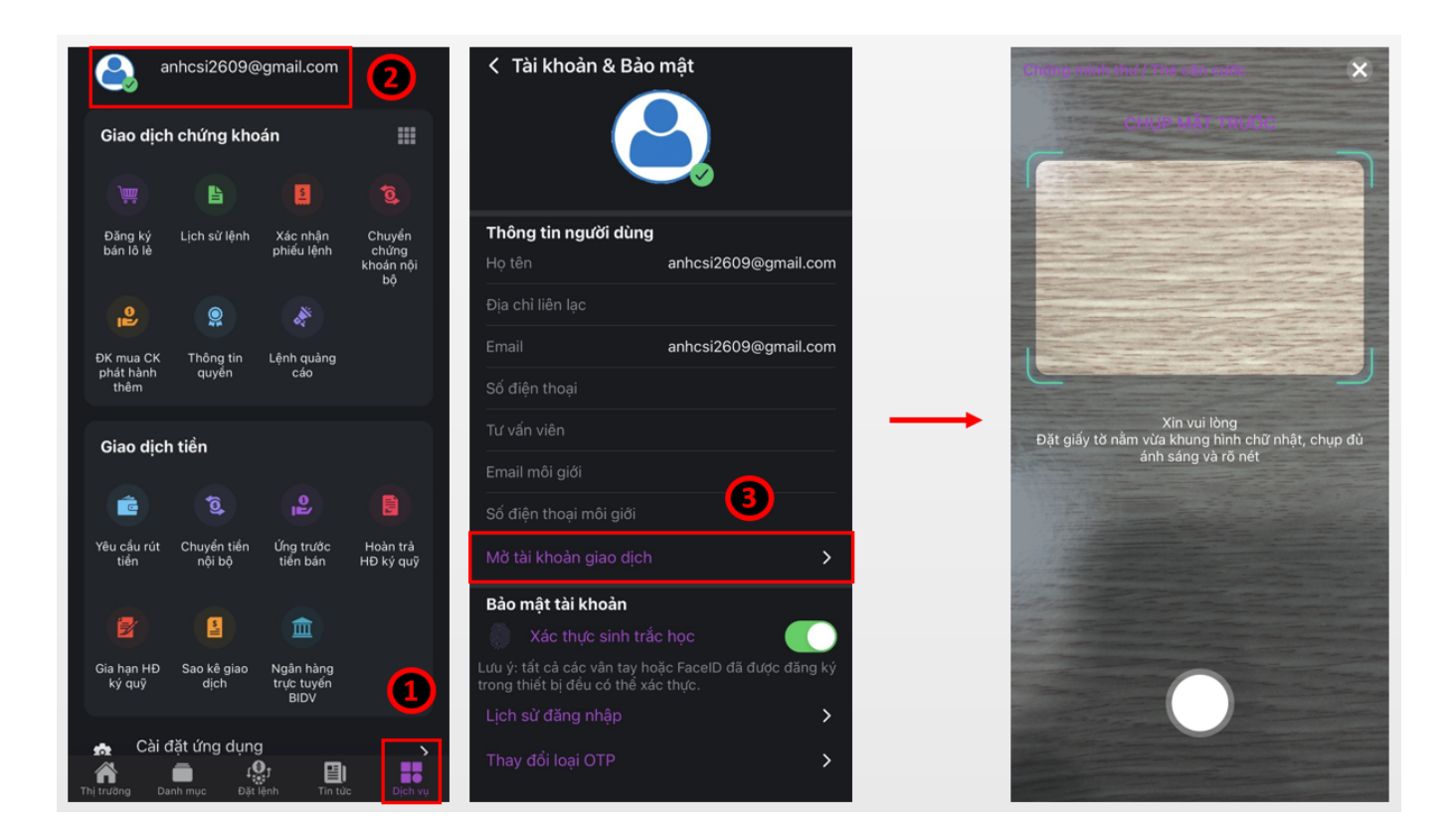

#### Bước 8: Chụp CMT/CCCD & Xác thực khuôn mặt

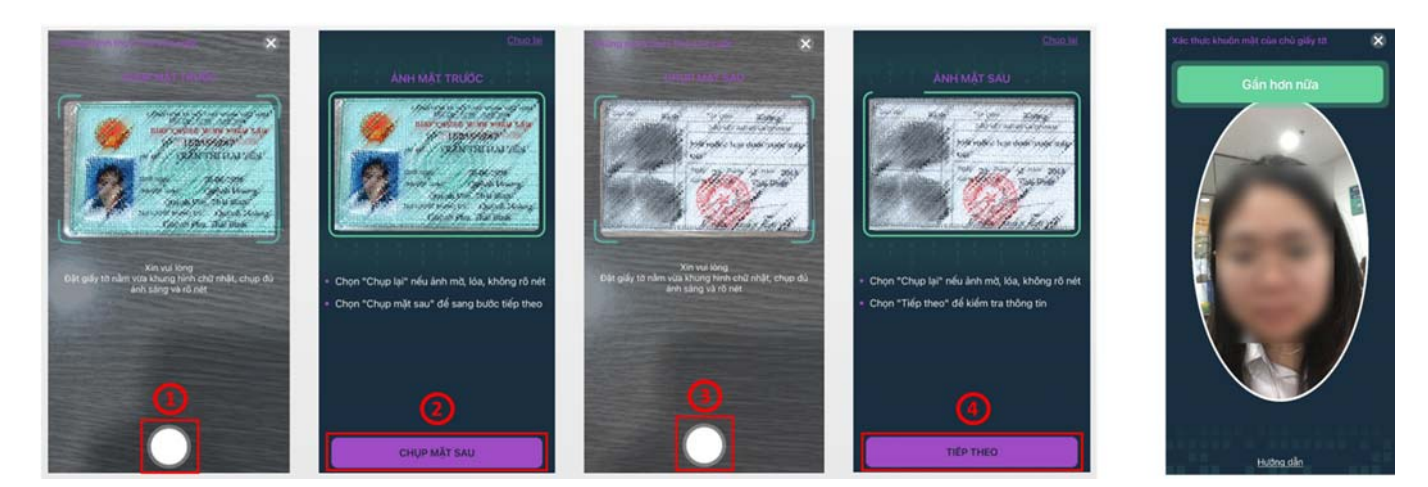

#### (+84) 886 998 288

**Bước 9:** Hệ thống kiểm tra sinh trắc học hoàn thành sẽ thông báo "Thành công". Ở bước cuối này Quý khách vui lòng điền đầy đủ thông tin như hướng dẫn bên dưới.

|                 |                                               | 1                                                            | Điền thông tin số<br>điện thoại và ema                                   | 1                                                                                              |                                                                               | Điền thông tin tài                        |
|-----------------|-----------------------------------------------|--------------------------------------------------------------|--------------------------------------------------------------------------|------------------------------------------------------------------------------------------------|-------------------------------------------------------------------------------|-------------------------------------------|
|                 |                                               | K Mờ tài khoản<br>Số điện thoại *                            | Số điện thoại<br>admin®vncsi com vn                                      | <ul> <li>Mờ tài khoản</li> </ul>                                                               |                                                                               | khoan ngan hang                           |
| 2               | Điền thông tin<br>địa chỉ liên lạc            | Số CMND/CCCD *<br>Họ tên *<br>Ngày sinh *                    | 19,8558,87<br>1984/9 1987-98 1953<br>50,8667948                          | Đăng ký dịch vụ                                                                                | iký quỹ                                                                       |                                           |
|                 |                                               | Địa chỉ thường trủ •                                         | Outorn Incards Ootons Shar<br>Thai Shar                                  | Thông tin TK ngân hàng<br>Họ tên<br>Ngân hàng                                                  |                                                                               | Nhập mã của Cộng tác viên/Nhân            |
| 3               | Tích chọn<br>giới tính                        | Địa chỉ liên lạc *<br>Giới tính *<br>Ngày cấp *<br>Ndi cấp * | Nhập địa chỉ liên lạc<br>0/100<br>Nam Nữ Khác<br>23/01/2013<br>Thái Binh | TPBank - Ngân hàng Tiến<br>Chỉ nhánh<br>TMCP Tiên Phong - CN H<br>Số TK ngân hàng              | n Phong 🙁<br>Hà Nội 🔶                                                         |                                           |
|                 |                                               | Nghế nghiệp<br>Xác thực khuôn mặt                            | > Thành công (96.89%)                                                    | Thông tin bổ sung<br>Công tác viên                                                             |                                                                               | khoản và đánh dấu<br>tích vào để xác nhận |
| Tícl<br>(r<br>d | h chọn đăng ký<br>nếu muốn sử<br>lụng margin) |                                                              |                                                                          | Tội xin cam kết chịu trách<br>tin đã khai báo và xác nhậ<br>khoản giao dịch chứng kh<br>ĐĂNG K | nhiệm về mọi thông<br>in việc đăng ký mở tài<br>coán. Chi tiết hợp đồng<br>KÝ | Nhấn "Đăng ký" (8)                        |
| 4               |                                               | Đăng ký dịch vụ<br>Đăng ký dịch vụ<br>Thông tin TK ngâ       | giao dịch ký quỹ<br>n hàng 💿                                             | •                                                                                              |                                                                               |                                           |

**Bước 10:** Sau khi hoàn tất, CSI sẽ gửi HĐ mở tài khoản (bản cứng) về theo địa chỉ liên lạc và email (bản mềm) đã đăng ký để hoàn thiện các thủ tục liên quan (bắt buộc)

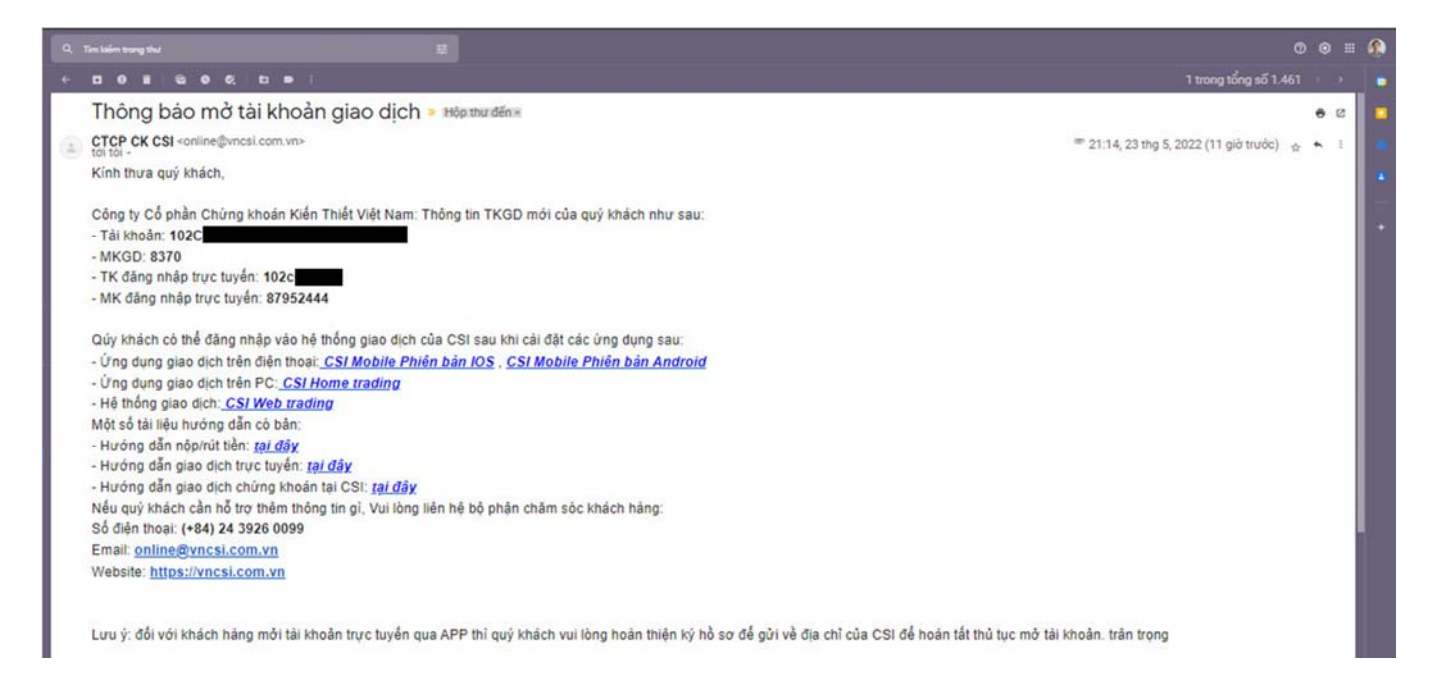

#### (+84) 886 998 288

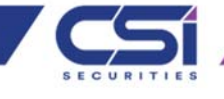

3. Hướng dẫn sử dụng - Thị trường

#### 3.1. Tổng quan thị trường (Phần thị trường)

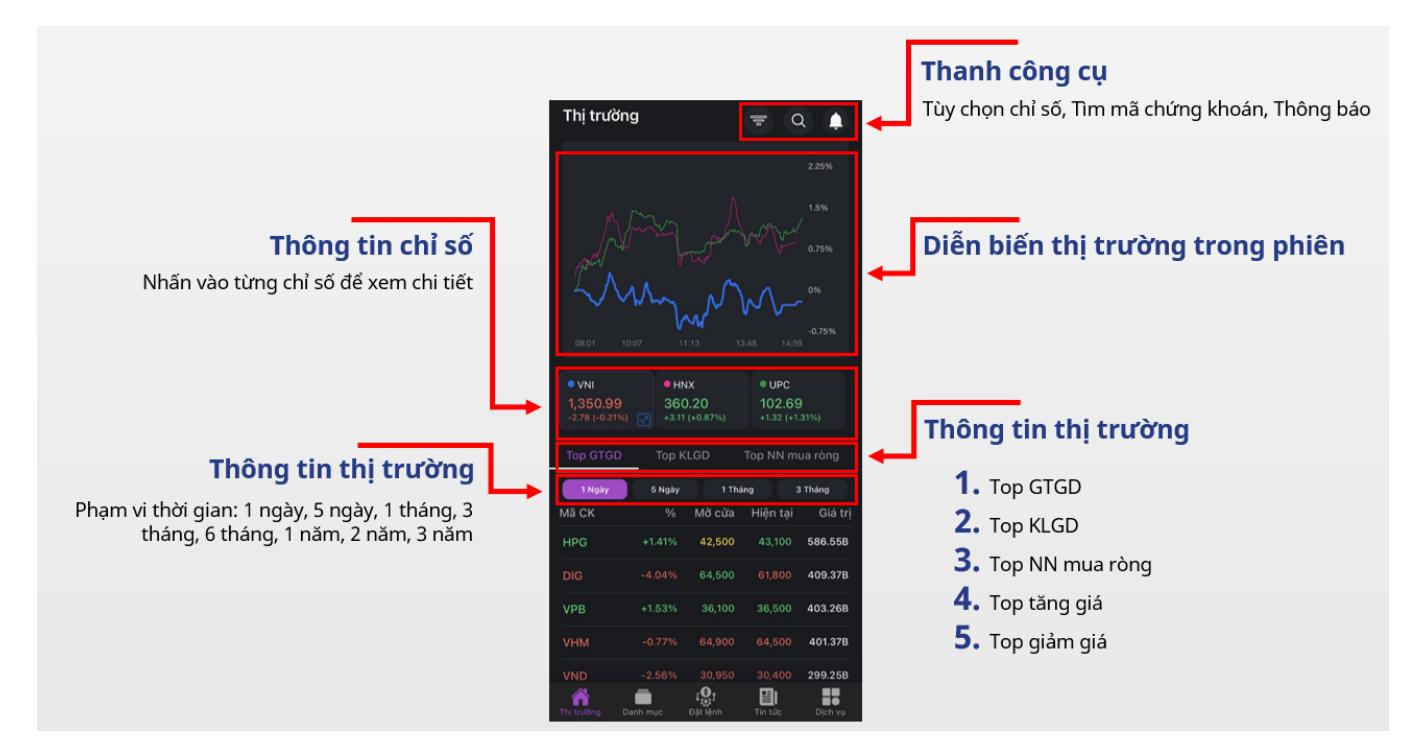

#### 3.2. Thanh công cụ (Phần thị trường)

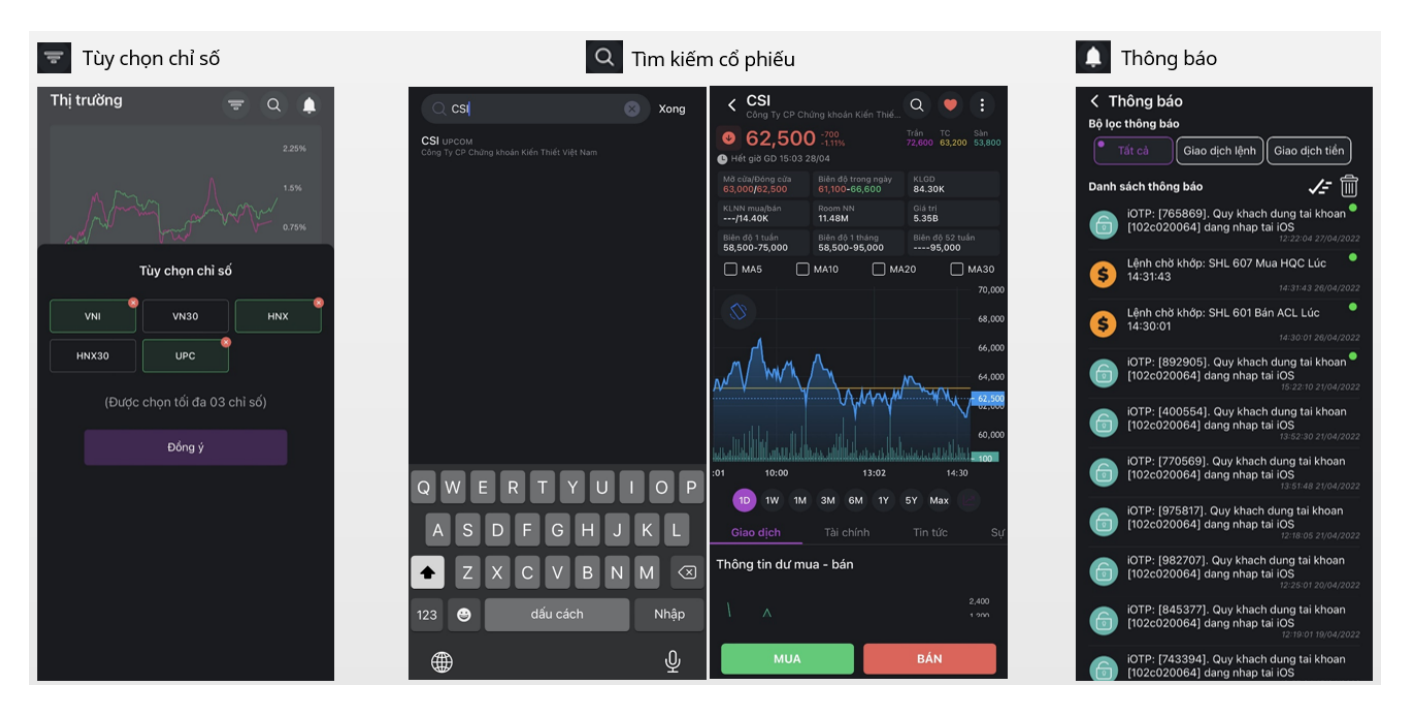

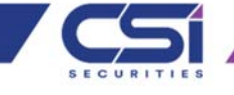

#### 3.3. Chi tiết chỉ số (Phần thị trường)

#### Nhấn vào từng chỉ số để xem chi tiết

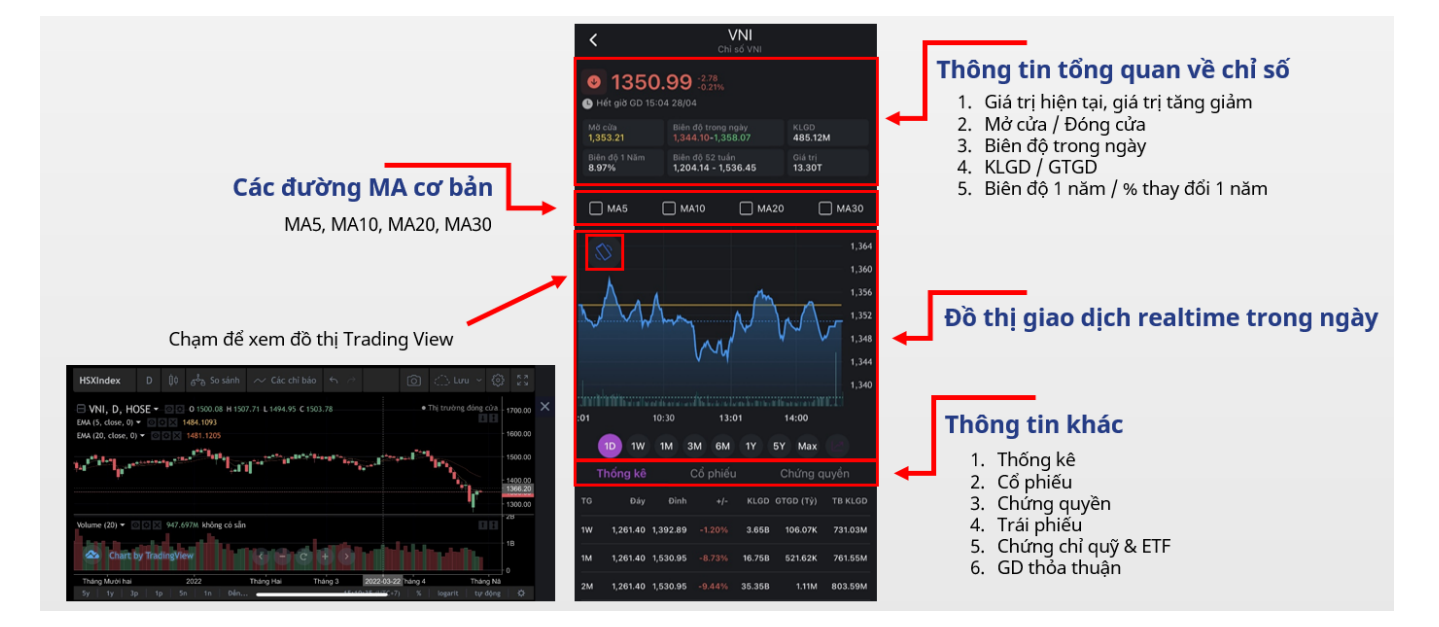

#### 3.4. Chi tiết cổ phiếu (Phần thị trường)

Nhấn vào cổ phiếu để xem thông tin chi tiết

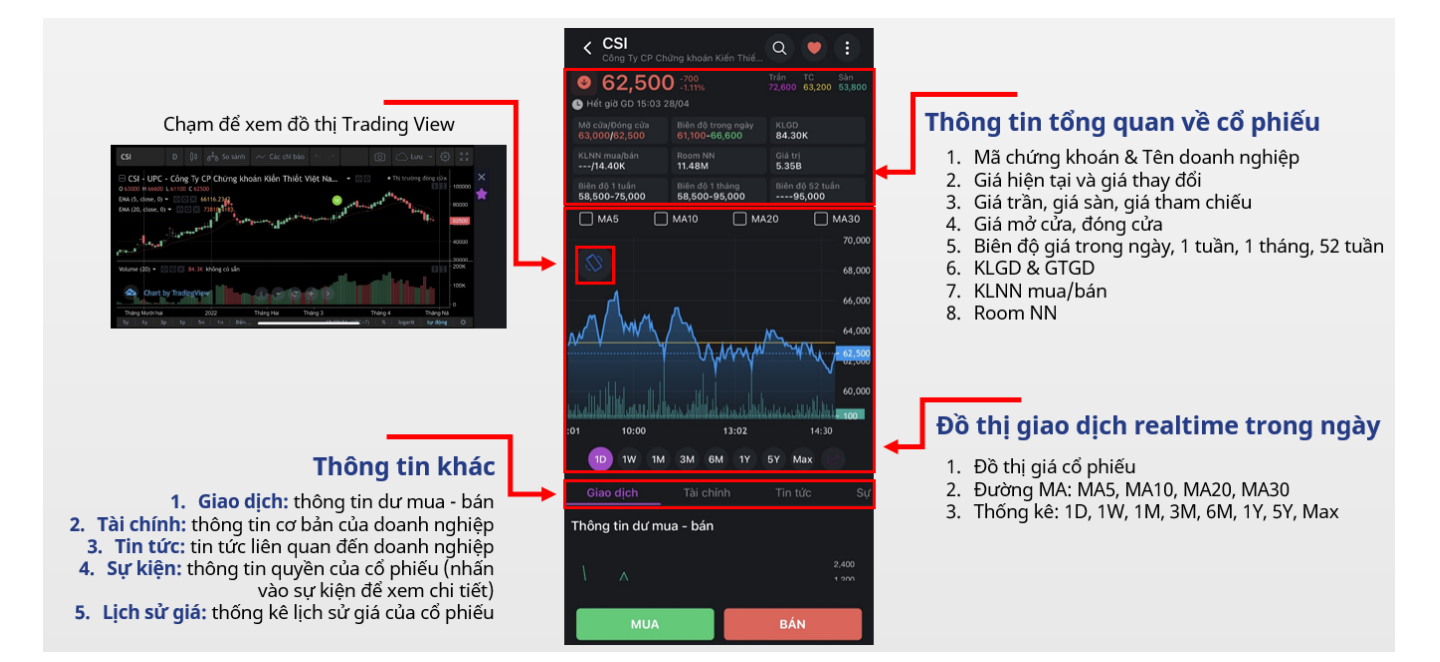

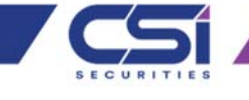

4. Hướng dẫn sử dụng – Danh mục

#### 4.1. Danh mục sở hữu (Phần danh mục)

Sau khi đăng nhập, nếu tài khoản đang sở hữu chứng khoán thì ứng dụng sẽ hiển thị danh mục "CK sở hữu"

|                                               | ≡ CK sở hữu                            | (\$) ····                      | <b> </b> ←1   | S Th       | neo dõ  | i bảr | ng giá | á nằm             | ng   | ang   |                     |          |                   |             |
|-----------------------------------------------|----------------------------------------|--------------------------------|---------------|------------|---------|-------|--------|-------------------|------|-------|---------------------|----------|-------------------|-------------|
| Sắp xếp danh mục theo                         | ACL                                    | Thay đội ‡                     | Thanh công cụ | M3 CK 0    |         |       |        |                   |      |       | Tống KL ‡<br>25 70K | NN Mua ¢ |                   | Roo<br>18.5 |
| thư tự mà chững khoản,<br>theo % thay đổi giá |                                        | +100 +0.35%                    |               | CSI        |         |       |        |                   |      |       |                     |          |                   | 11.5        |
|                                               | CSI<br>Công Ty CP Chứng khoán Kiến     | 61,000<br>-2,500 -3.94%        |               | REE<br>FPT | 82,300  |       |        | 82,400<br>104,700 |      |       | 418.30K<br>339K     |          | 8.70K             |             |
|                                               | REE CTCP Cơ điện lạnh                  | <b>82,300</b><br>+3,200 +4.05% |               | VHM        |         |       |        |                   |      |       |                     |          | 94.10K            | 1.1         |
| Danh sách chứng                               | FPT<br>CTCP Phát triển Đầu tự Công n V | <br>-1,000 -0.95%              |               |            |         |       |        |                   |      |       |                     |          |                   |             |
| khoán sở hữu                                  | VHM<br>CTCP Vinhomes                   | <b>63,400</b><br>-1,100 -1.71% |               |            |         |       |        |                   |      |       |                     |          | ≝ ©<br>↑ <b>↑</b> |             |
|                                               |                                        |                                |               |            |         |       |        |                   |      |       |                     |          |                   | Trở về màn  |
|                                               |                                        |                                |               | M          | enu q   | uản l | ý dar  | ոհ mụ             | ıc đ | ầu tư |                     | Sắ       | o xếp             | hình dọc    |
|                                               |                                        |                                |               | C          | Quản lị | ý dai | nh m   | џс                |      |       |                     | bảr      | ng giá            |             |
|                                               |                                        |                                |               |            |         |       |        |                   |      |       |                     |          |                   |             |
|                                               |                                        |                                |               |            | E       | Thêm  | danh   | mục               |      |       |                     |          |                   |             |
|                                               |                                        |                                |               |            |         |       |        |                   |      |       |                     |          |                   |             |
|                                               | Thị trưởng Danh mục Đặt lệnh           | Tin tức Dịch vụ                |               |            |         |       |        |                   |      |       |                     |          |                   |             |

#### 4.2. Danh mục quan tâm (Phần danh mục)

Ở màn hình CK sở hữu, nhấn menu và chọn "Thêm danh mục". Với App CSI Mobile, Nhà đầu tư có thể tạo nhiều hơn 20 danh mục

| ≡ CK sở hữu 🛞 …<br>M                   | ≡ CSI phân tích + ···<br>Mã CK ≎ Thay đổi ≎            | ≡ CSI phân tích + ∞ …<br>Mã CK ≎ Thay đối ≎                                                                                                    |
|----------------------------------------|--------------------------------------------------------|----------------------------------------------------------------------------------------------------|
| AC 🖍 👷                                 |                                                        | CSI Ty CP Chalma Audan Kafan WW (62,500 197%                                                                                                    |
| Thêm danh mục                          |                                                        | REE<br>Crich Co deln lynh 42,000<br>+2,2000 \$2,57% + Thêm cổ phiếu mới                                                                                                    |
| Tên danh mục<br>CSI phân tích danh mục |                                                        | FPT<br>CTCP Plus tride Day to Cong n. Whether 105,800<br>+200 +02.28%                                                                                                    |
|                                        | Danh mục trống<br>Hãy thêm mã chứng khoán ngay bây giờ | VHM<br>CTCP Vielements Accord 63,700<br>-000-1124/19 ···· Menu quản lý danh mục đầu tư                                                                                                    |
| Hùy <b>Thêm</b>                        |                                                        | BCM Store of the Store of the S |
| 2. Nhấn "Thêm"                         |                                                        | VHC         Monormalian           CETCE Vide Holds         +2,200 + 2,200 + 2,200                                                                                                    |
| qwertyuiop                             | cổ phiếu mới vào<br>danh mục                           | Thêm cổ phiếu mới                                                                                                    |
| asdfghjkl                              |                                                        | Z Sửa tên danh mục                                                                                                    |
| ☆ z x c v b n m ⊗                      |                                                        | 🖬 Xóa danh mục                                                                                                    |
| 123 😁 dấu cách Nhập                    |                                                        |                                                                                                    |
| <br>ل                                  | Thi trường Danh mục Đất lênh Tin tức Dich vụ           |                                                                                                    |

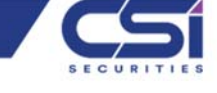

- 5. Hướng dẫn sử dụng Đặt lệnh
- 5.1. Đặt lệnh Mua/Bán (Phần đặt lệnh)

#### Bước 1: Chọn mục Đặt lệnh

#### Bước 2: Nhập thông tin lệnh mua/bán

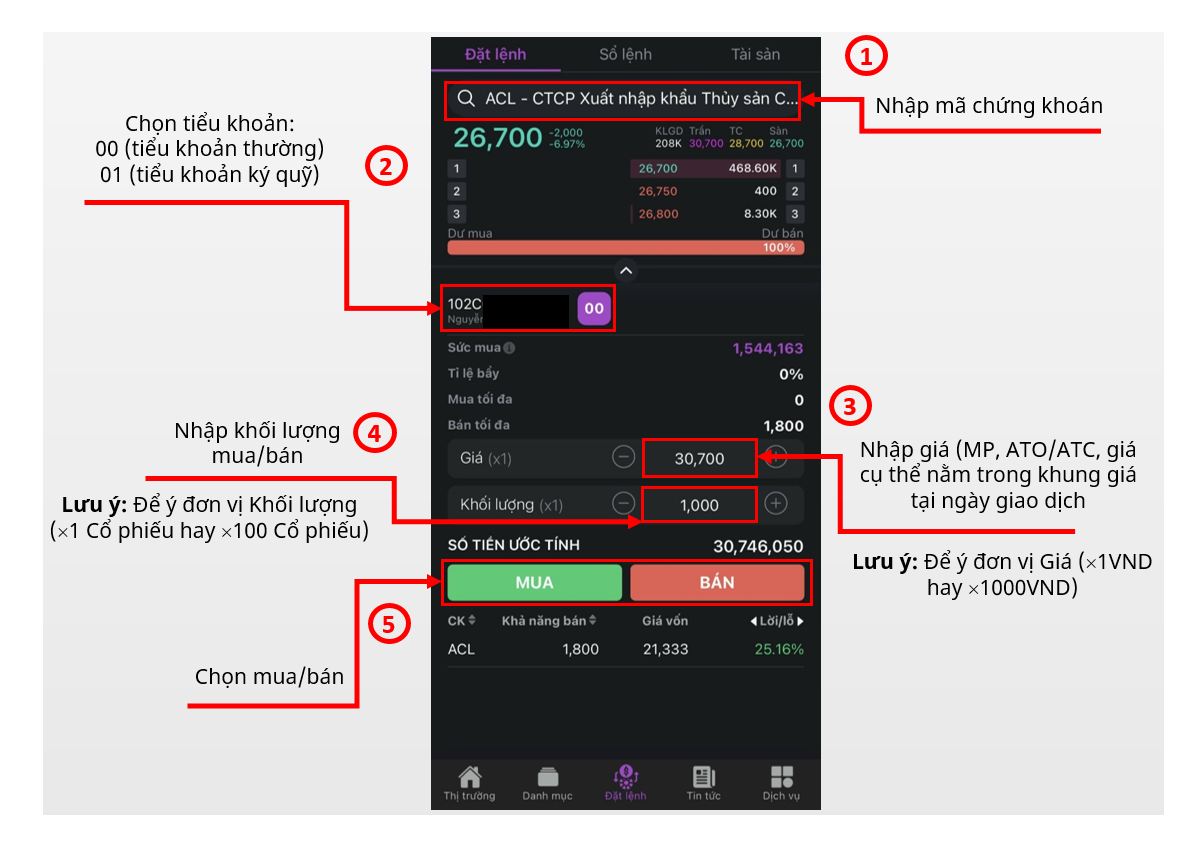

#### Bước 3: Xác nhận lệnh mua/bán

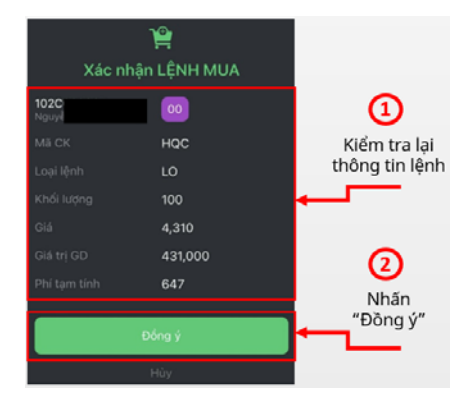

#### 5.2. Đặt lệnh Sửa/Hủy (Phần đặt lệnh)

Bước 1: Chọn "Sổ lệnh"

Bước 2: Nhấn vào mã chứng khoán cần Sửa / Hủy lệnh

Bước 3: Chọn Sửa lệnh / Hủy lệnh

(+84) 886 998 288

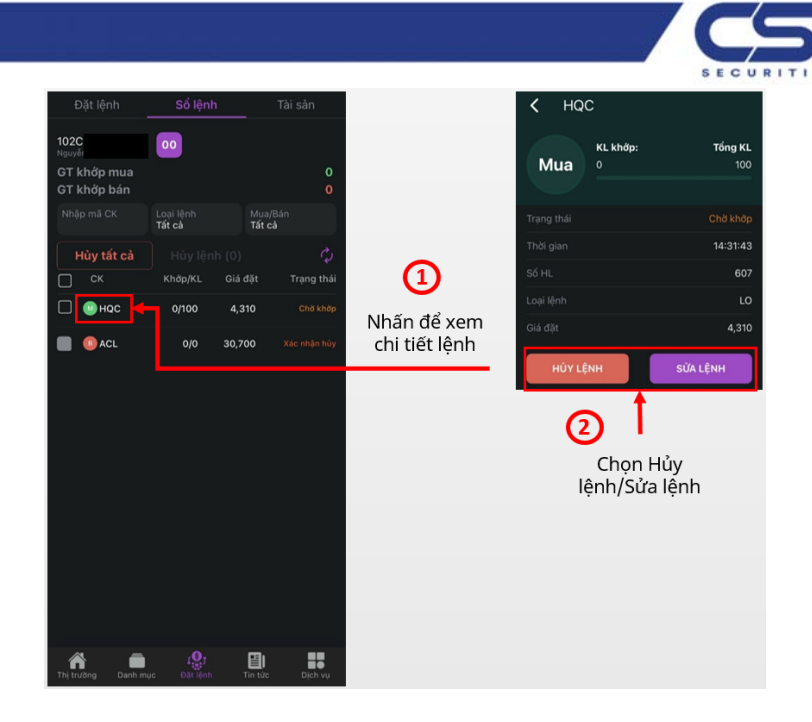

Bước 4: Xác nhận lệnh Sửa / Hủy

| 14:29               | 0        | į     | al 🕈 🖬)    |            | 0            |
|---------------------|----------|-------|------------|------------|--------------|
|                     |          |       |            | Xác n      | hận Hủy lệnh |
| 102C020064<br>M3 CK | ee<br>HQ |       |            | 102C020064 |              |
|                     |          |       |            | Må CK      | ACL          |
| 4,950               |          |       | 50%<br>50% | Loại lệnh  | LO           |
| Khối lượng          |          | 200   |            | Khối lượng | 1,000        |
|                     |          | 4,310 | ۲          | Giá        | 30,700       |
|                     | Đông ý   |       |            |            | Đống ý       |
|                     | Hitz     |       |            |            | Hoy          |

#### 5.3. Thông tin tài sản (Phần đặt lệnh)

| Đặt lệnh                                                                                                    | Sổ lệnh                            |                                         | Tài sàn                                 | Đặt lệr                                     | ih                                      | Sổ lệnh                                           | Tài sàn                                                          | Đặt lệnh                     | Sổ lệnh                                | Tài sản          |
|----------------------------------------------------------------------------------------------------|------------------------------------|-----------------------------------------|-----------------------------------------|---------------------------------------------|-----------------------------------------|---------------------------------------------------|------------------------------------------------------------------|------------------------------|----------------------------------------|------------------|
| 102C020064                                                                                                    | 00                                 |                                         |                                         | 102C02006                                   | 64 00                                   |                                                   |                                                                  | 102C020064                   | 00                                     |                  |
| Tổng quan                                                                                                    |                                    |                                         | nợ                                      | Tổn                                         | ng quan                                 |                                                   |                                                                  | Tổng (                       | quan                                   | Tổng nợ          |
| Tài sản tiển                                                                                                    |                                    |                                         |                                         | Bán chờ về                                  |                                         |                                                   | 0                                                                | Dư nợ ứng tr                 |                                        | 0                |
| Tiển khả dụng                                                                                                    |                                    |                                         | 1,544,130                               | BL đã sử dụ                                 | ing                                     |                                                   |                                                                  | Phí ứng trước                |                                        | 0                |
| Tiển tạm giữ                                                                                                    |                                    |                                         | 438                                     | Giá trị thị tr                              |                                         |                                                   | 51,390,000                                                       | Dư nợ HĐ ký                  |                                        | 0                |
| Bán chờ về                                                                                                    |                                    |                                         | 0                                       | Dư nợ ứng                                   | trước                                   |                                                   |                                                                  | Lãi HĐ ký qu                 |                                        | 0                |
| BL đã sử dụng                                                                                                    |                                    |                                         | 0                                       | Dư nợ ký qu                                 |                                         |                                                   |                                                                  | Nợ tạm tính                  |                                        | 0                |
| Giá trị thị trường                                                                                                    |                                    |                                         | 51,390,000                              | Tiển quyển                                  |                                         |                                                   |                                                                  | Nợ quá hạn                   |                                        | 0                |
| Dư nợ ứng trước                                                                                                    |                                    |                                         | 0                                       | GT quyển là                                 |                                         |                                                   |                                                                  | Tổng nợ thực                 |                                        | 0                |
| Dư nợ ký quỹ                                                                                                    |                                    |                                         | 0                                       | Tổng tài sải                                |                                         |                                                   | 52,934,130                                                       | CMR                          |                                        | 0.00 %           |
| Tiền quyền chờ về                                                                                                    |                                    |                                         | 0                                       | Tài sản ròng                                |                                         |                                                   | 52,934,130                                                       | Số tiển phải r               |                                        | 0                |
| GT quyến là CK chờ                                                                                                    | vé                                 |                                         | 0                                       | DS CK sở                                    | í hữu                                   |                                                   |                                                                  | Hạn mức ký (                 |                                        | o                |
| Tông tài sản (tạm tíni<br>Tài sản ròng                                                                                                  |                                    |                                         | 52,934,130<br>52,934,130                | CK<br>Số lượng <sup>⊕</sup><br>ACL<br>1,800 | Giá vốn<br>Giá TT ≑<br>21,333<br>28,550 | G.Trị vốr<br>Giá trị TT<br>38,399,40<br>51,390,00 | <b>Läi/lỗ</b><br><b>Tì lệ</b><br><b>1</b> 2,990,600<br>00 33.83% | Danh sách<br>Chọn vào chỉ tỉ | <b>dư nợ</b><br>ết hợp đồng để gia hạn | hoặc hoàn trả    |
| DS CK sở hữu           CK         Giá vốr           Số lượng         Giá TI           ACL         21,333           1,800         28,550 | n ⊕ G.T<br>F Giá<br>38,3<br>0 51,3 | īri vốn<br>trị TT ≑<br>99,400<br>90,000 | Lãi/lỗ<br>Tì lệ<br>12,990,600<br>33.83% | Chờ GD<br>0<br>Mua chờ về                   | SL quyển<br>O                           | Phong tỏa<br>O                                    | Bán chờ đi<br>O                                                  | Ngày vay<br>Ngày đảo hạn     | Số tiến vay<br>Dư nợ còn lại           | Trạng thái xử lý |
| Tổng giá trị Lãi/Lố                                                                                                    | 5 1                                |                                         | 00 (33.83%)                             | Tổng giá                                    | trị Lãi/Lỗ                              | 12,99                                             | 0,600 (33.83%)                                                   |                              |                                        |                  |
| Thị trường Danh mục                                                                                                    | £∰j<br>Đặt lệnh                    | Tin tức                                 | Dịch vụ                                 | Thị trường                                  | Danh mục                                | f the time time time time time time time tim      | tức Địch vụ                                                      | Thị trưởng Da                | inh mục Đặt lệnh                       | Tin tức Dịch vụ  |

#### (+84) 886 998 288

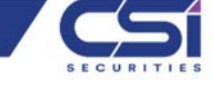

6. Hướng dẫn sử dụng – Tin tức

| Tin tức                           | Khuyến nghị                                       | Sự kiệr     | r             | Tin tức      | : <u> </u>   | Khuyến nghị             |           | Sự kiện         | Tin tứ     | c K                           | huyến nghị          |         | ộự kiện    | < т            | hông tin cl | hi tiết quy | ển           |          |
|-----------------------------------|---------------------------------------------------|-------------|---------------|--------------|--------------|-------------------------|-----------|-----------------|------------|-------------------------------|---------------------|---------|------------|----------------|-------------|-------------|--------------|----------|
|                                   | ất cả DS CK si                                    | ờ hữu       |               | Danh m       | ục khuyến ng | ghį<br>10.4./20.22      |           | >               | Lį         | ch sừ 📍                       |                     | 1 Tu    | ần         | Mã qu          |             |             | RGT04052     | 204001   |
|                                   |                                                   |             |               | DMR          | a ngay 29/   | 04/2022                 |           |                 | Mã CK      | Sự kiện                       |                     |         | Ngày ĐKCC  | Mã C           |             |             |              | SDK      |
| -                                 |                                                   |             |               | CK<br>Ngày   |              | Giá mục tiế<br>Giá K.Ng | êu<br>Ihi | Khớp<br>%Lãi/lỗ | SDK        | Cổ tức bằng t<br>Nhập thông t | tiến<br>in quyển    |         | 04/05/2022 | Ngày           |             |             | 04/0         | 05/2022  |
|                                   |                                                   |             |               | 3 BCM 29/04/ | 2022         | 83,00                   | 0         | 85,500<br>0.00% | DNN        | Cổ tức bằng t<br>Nhập thông t | tiển<br>in quyển    |         | 04/05/2022 | Loại c         |             |             | Cổ tức bả    | ằng tiển |
| Kin                               | h tế Việt Nam trên đả                             | hối phục    |               |              |              |                         |           |                 | DPM        | Quyển khác<br>Nhập thông t    |                     |         | 04/05/2022 | Trạng<br>quyển |             | n NI        | nập thông ti | n quyển  |
| BÀN TIN THỊ "                     | TRƯỜNG NGÀY                                       |             | 111           |              |              |                         |           |                 |            | Quyển khác<br>Nhập thông t    |                     |         | 04/05/2022 | Tỉ lệ p        |             |             |              |          |
| 28/04/2022: 0<br>THANH KHOÀ       | DONG TIÊN NGHI LÊ S<br>N HEO HÚT                  |             |               |              |              |                         |           |                 |            |                               |                     |         |            | Tì lệ t        |             |             |              |          |
|                                   |                                                   |             |               |              |              |                         |           |                 | FOC        | Nhập thông t                  |                     |         | 04/05/2022 | Ngày           |             |             | 29/0         | 4/2022   |
| Trung tâm nghiê<br>Tận dụng cơ h  | ên cứu - 29/04 09:28:00<br>hội xuất khẩu gạo chất |             | <b>M</b> 1092 |              |              |                         |           |                 | E29        | Quyển khác<br>Nhập thông t    |                     |         | 04/05/2022 |                |             |             |              |          |
| lượng cao san                     | ġ EU                                              |             |               |              |              |                         |           |                 | AGR        | Quyển khác<br>Nhập thông t    |                     |         | 04/05/2022 |                |             |             |              |          |
| Trung tâm nghiê                   |                                                   | 1.23        |               |              |              |                         |           |                 | POV        | Quyển khác<br>Nhập thông t    |                     |         | 04/05/2022 |                |             |             |              |          |
| Bộ Tài chính: l<br>thua lỗ phát h | Rà soát DN kinh doanf<br>ành trái phiếu lãi suất  | n<br>cao    | <b>r</b>      |              |              |                         |           |                 | HMS        | Quyển khác<br>Nhập thông t    |                     |         | 04/05/2022 |                |             |             |              |          |
| Trung tâm nghiê                   |                                                   |             | and a         |              |              |                         |           |                 | PXS        | Quyển khác<br>Nhập thông t    |                     |         | 04/05/2022 |                |             |             |              |          |
| Chứng khoán<br>chính sách tiể     | châu Á tăng điểm, đợi<br>n tệ mới của Nhật Bản    |             |               |              |              |                         |           |                 | NAS        | Quyền khác<br>Nhập thông t    |                     |         | 04/05/2022 |                |             |             |              |          |
| Thị trường D.                     | anh mục Đặt lệnh                                  | Tin tức Dịc |               | Thị trường   | Danh mục     | f tiệnh<br>Đặt lệnh     | Tin tức   | Dịch vụ         | nti trường | Danh mục                      | f tiệnh<br>Đặt lệnh | Tin tức | Dịch vụ    |                |             |             |              |          |

7. Hướng dẫn sử dụng – Dịch vụ

#### 7.1. Tài khoản & Bảo mật (Phần dịch vụ)

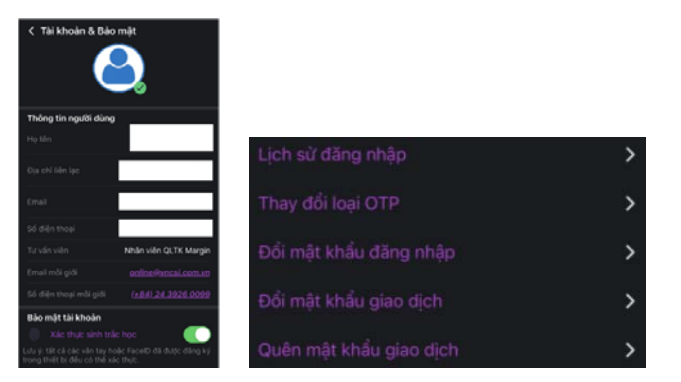

#### Lịch sử đăng nhập

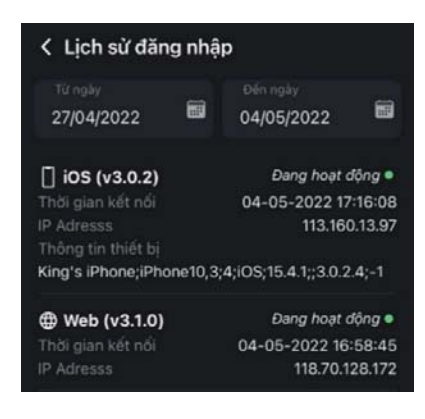

#### Thay đổi loại OTP OTP qua SMS/Email, OTP cố định, iOTP (chi tiết ở phần phụ lục)

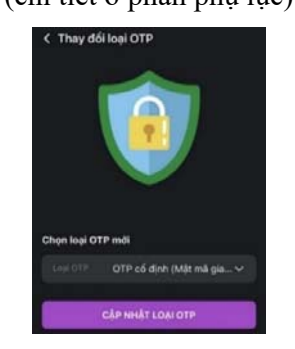

#### Đổi mật khẩu đăng nhập

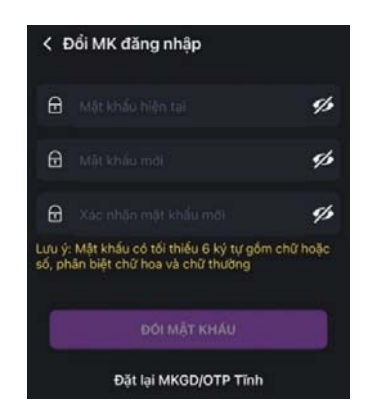

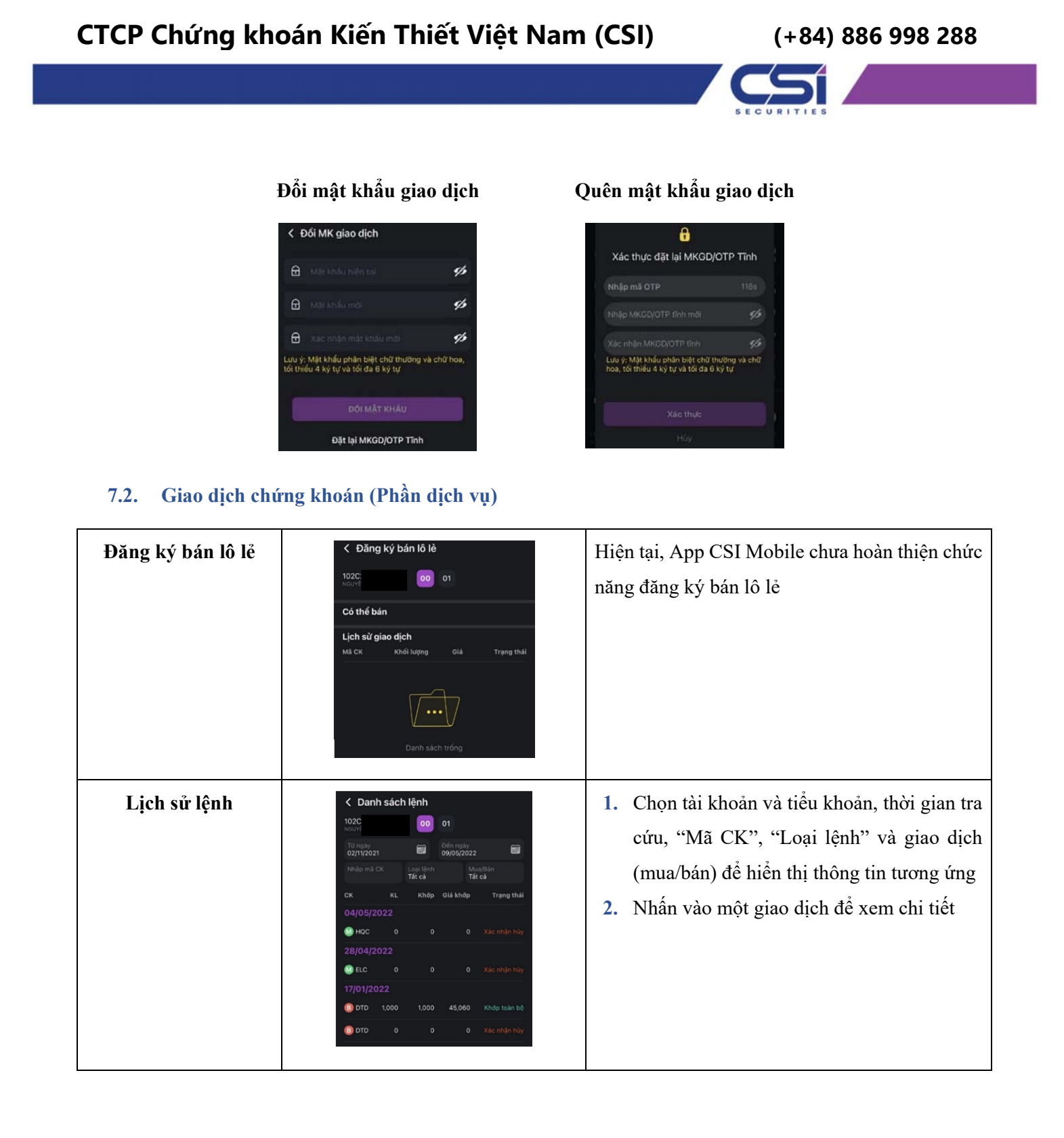

| CTCP Chứng kho                     | pán Kiến Thiết Việt Nam                                                                                                    | n (CSI) (+84) 886 998 288                                                                                                    |
|------------------------------------|----------------------------------------------------------------------------------------------------|----------------------------------------------------------------------------------------------------|
|                                    |                                                                                                    |                                                                                                    |
| Xác nhận phiếu lệnh                | Kác nhận phiếu lệnh         1020         1020         1020         1020         1020         1020         1020         11         12         12         12         12         12         13         14         15         16         17         19         19         19         10         10         10         11         12         12         13         14         14         15         16         16         17         18         10         10         10         10         10         11         12         13         14         14         14         15         16         16         17         18         14         14      < | <ol> <li>Chọn tài khoản và tiểu khoản tương ứng</li> <li>Chọn "Loại giao dịch", Ngày tháng tra cứu<br/>để thấy danh sách giao dịch</li> <li>Chọn một giao dịch để chuyển đến màn<br/>hình chi tiết</li> <li>Chọn "Xác nhận tất cả" để xác nhận các<br/>giao dịch</li> </ol>     |
| Chuyển khoản<br>chứng khoán nội bộ | <ul> <li>Chuyển CK nội bộ</li> <li>Chọn tải khoản</li> <li>Xác nhận giao dịch</li> <li>Tải khoản chuyển</li> <li>102C</li> <li>NGUYE</li> <li>00 01</li> <li>Lịch sử giao dịch</li> <li>TK chuyển TK nhận Mã CK KL Trạng thái</li> </ul>                                                                                                    | <ol> <li>Chọn tài khoản và tiểu khoản tương ứng</li> <li>Chọn mã chứng khoán cần chuyển nội bộ</li> <li>Nhấn "Xác nhận" để chuyển chứng khoán<br/>vào tài khoản đã chọn</li> </ol>                                                                                              |
| ĐK mua CK phát<br>hành thêm        | Chặng ký quyển mua   Chụn tải khoản   Chụn tải khoản   Chụn tải khoản   Chur tải   Số dư hiện tại   Số dư hiện tại   Chur thiện tại   DS chứng khoán   Lịch sử giao dịch   Mà CK   Khối lượng   DK Mua   Tạng thải                                                                                                    | <ol> <li>Chọn tài khoản, tiểu khoản tương ứng</li> <li>Kiểm tra Danh sách các chứng khoán được<br/>phép đăng ký mua</li> <li>Nhấn chọn một mã để thực hiện quyền mua</li> <li>Nhập số lượng đăng ký mua</li> <li>Nhấn xác nhận để mua chứng khoán phát<br/>hành thêm</li> </ol> |

#### (+84) 886 998 288

| Thông tin quyền | Chọn mã chứng khoản         Chọn mã chứng khoản         CSI - Công Ty CP Chứng khoản Kiến Thi >         Chọn loại quyển         Tất cả quyển         Quyến         Ngày ĐKCC         Xiện khác         Xiện khác </th <th><ol> <li>Nhấn chọn mã chứng khoán cần tra cứu<br/>quyền</li> <li>Nhấn chọn loại quyền</li> <li>Nhấn vào một dòng để xem chi tiết quyền</li> </ol></th> | <ol> <li>Nhấn chọn mã chứng khoán cần tra cứu<br/>quyền</li> <li>Nhấn chọn loại quyền</li> <li>Nhấn vào một dòng để xem chi tiết quyền</li> </ol> |
|-----------------|----------------------------------------------------------------------------------------------------|----------------------------------------------------------------------------------------------------|
| Lệnh quảng cáo  | K         Lệnh quảng cáo           Q         Nhập mã CK           Mã CK         Giá         Khối lượng         Thời gian           B         5FI         74,300         200,000         11:02:10           D         5FI         85,300         200,000         11:04:17                                                                                                    | Thể hiện thông tin các lệnh giao dịch thỏa thuận<br>trên thị trường                                                                               |

#### 7.3. Giao dịch tiền (Phần dịch vụ)

| Yêu cầu rút tiền   | <text><list-item></list-item></text> | Bước 2:<br>1. Chọa ngân hàng hưởng.<br>2. Nhập số tiền căn rú:<br>3. Nhân "Xác nhận"<br><b>Viù cầu rú tiền</b><br>Chọa tải khoản hưởng (gia đại)<br>(Trông tin tải khoản hưởng (gia đại)<br>(Trông tin tải khoản hưởng (gia đại)<br>(Trông tin tải khoản hưởng (gia đại)<br>(Trông tin tải khoản hưởng (gia đại)<br>(Trông tin tải khoản hưởng (gia đại)<br>(Trông tin tải khoản hưởng (gia đại)<br>(Trông tin tài khoản hưởng (gia đại)<br>(Trông tin tài khoản hưởng (gia đại)<br>(Trông tin tài khoản hưởng (gia đại)<br>(Trông tin tài khoản hưởng (gia đại)<br>(Trông tin tài khoản hưởng (gia đại)<br>(Trông tin tài khoản (gia đại)<br>(Trông tin tài khoản (gia đại)<br>(Gia dù (gia dù (gia dù ( | Bước 3:   Nhăn "Xác nhận"     Image: State state sta |
|--------------------|--------------------------------------|----------------------------------------------------------------------------------------------------|----------------------------------------------------------------------------------------------------|
| Chuyển tiền nội bộ | Thực hiện                            | khi NĐT không có dư nợ pl                                                                                                    | hí lưu ký                                                                                                    |

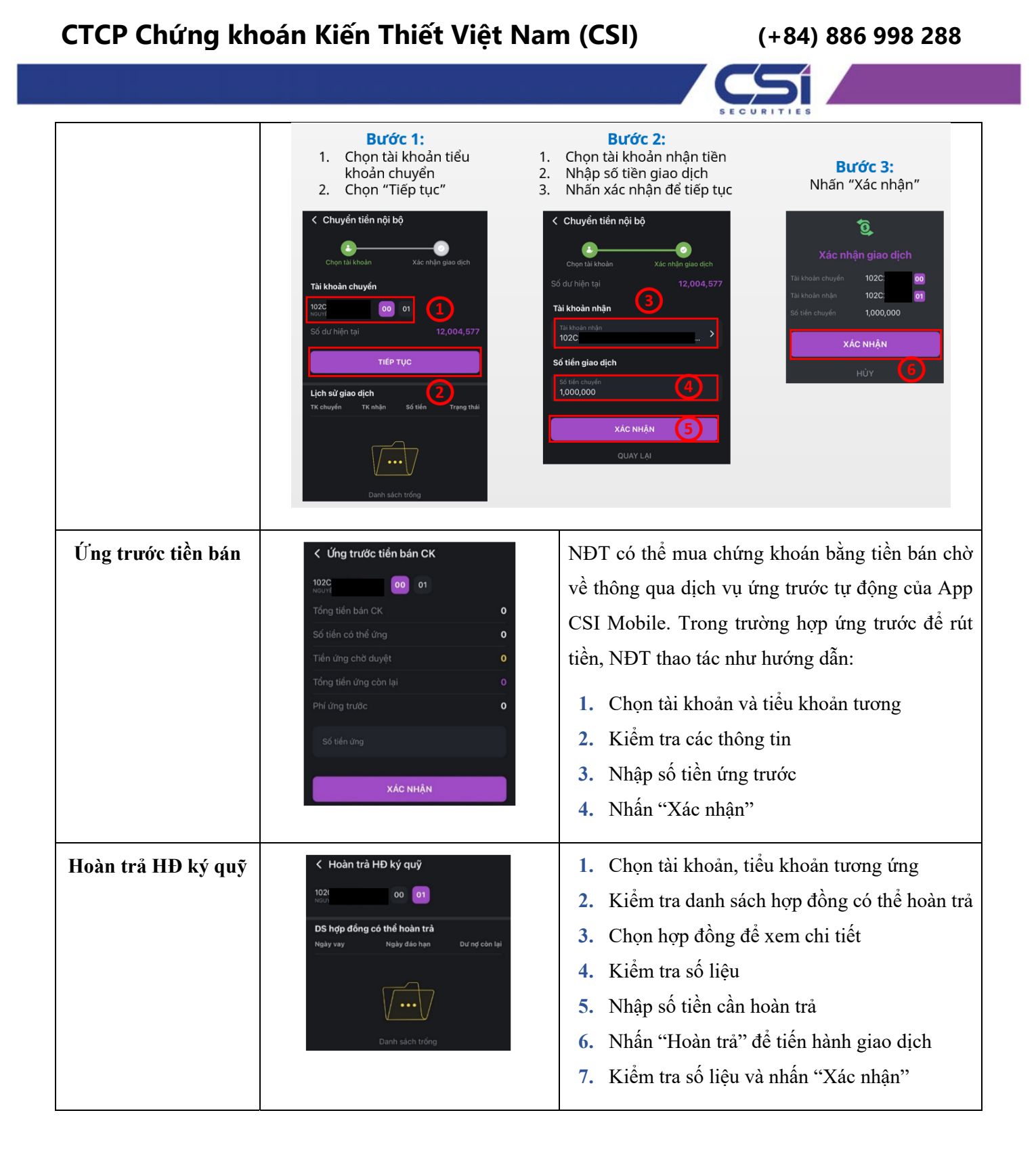

#### (+84) 886 998 288

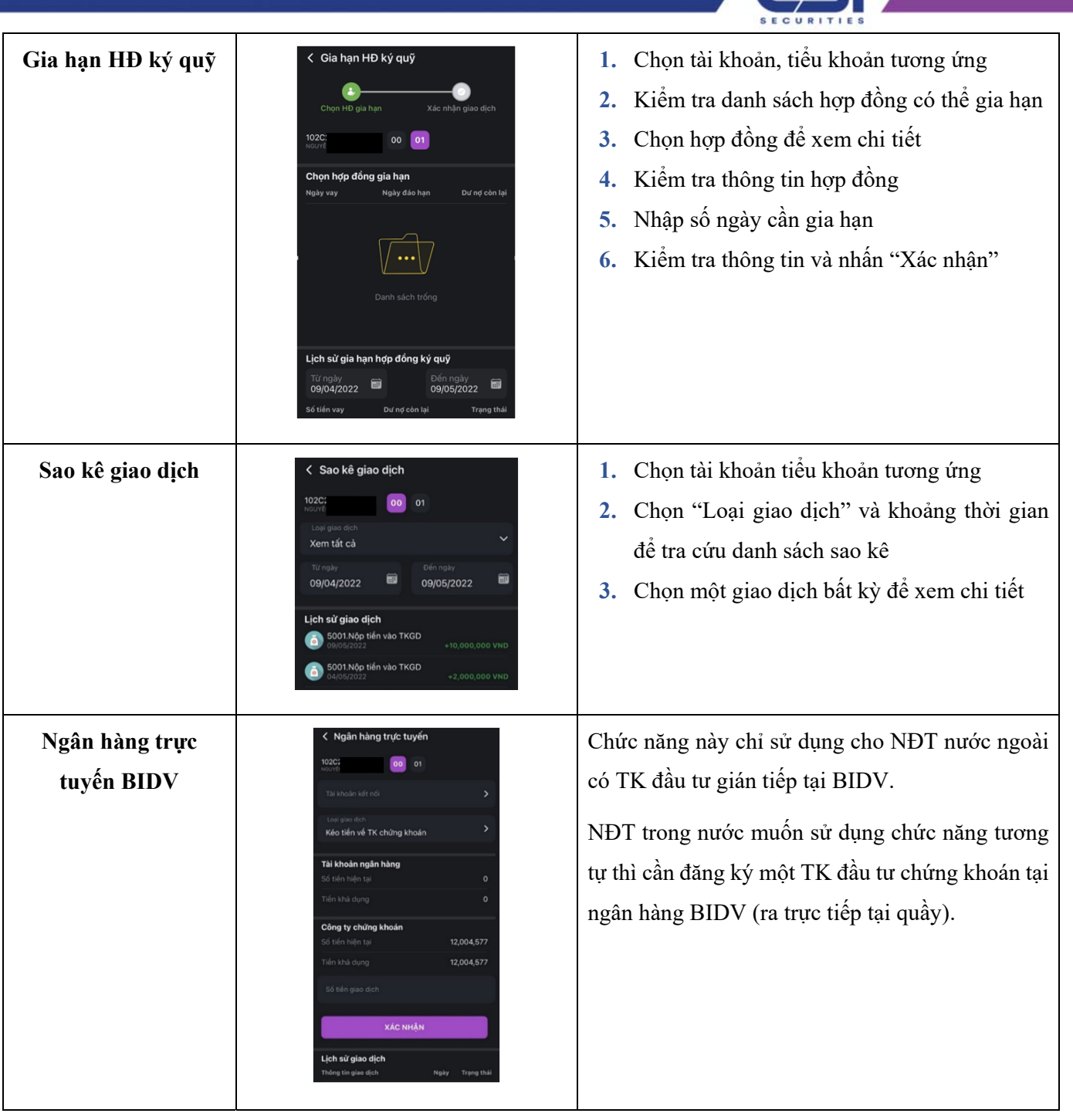

7.4. Cài đặt ứng dụng (Phần dịch vụ)

#### Thay đổi giao diện ứng dụng

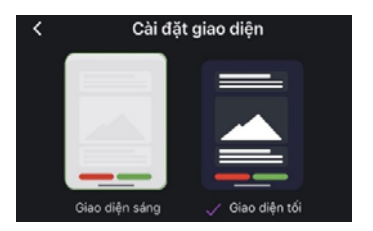

#### Chọn ngôn ngữ hiển thị của ứng dụng

| < Ngôn ngữ |  |
|------------|--|
| Tiếng Việt |  |
| English    |  |
| 中文(CN)     |  |

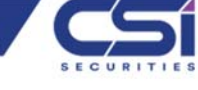

#### Chọn máy chủ

| Chọn máy chủ  |        |
|---------------|--------|
| Máy chủ       | Độ trễ |
|               |        |
| Máy chủ VN 02 | 196ms  |
| Máy chủ China | 287ms  |

#### Cài đặt cấu hình thông báo

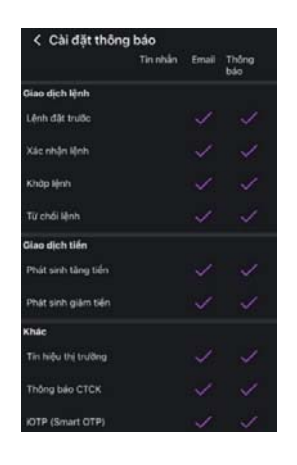

#### Phản hồi

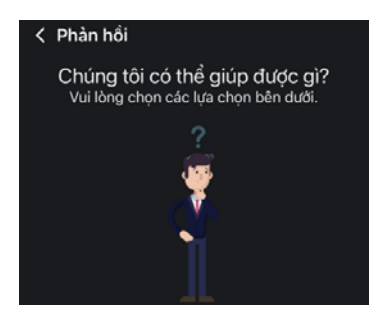

#### Thiết lập các đơn vị giá và khối lượng tương ứng

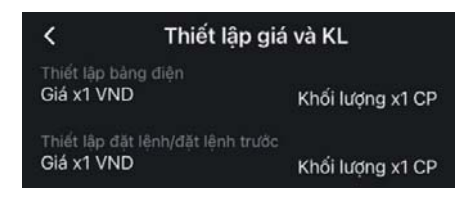

#### Cài đặt tính năng tự động đăng nhập, đăng xuất

| < Tự động đăng xuất                                     |   |
|---------------------------------------------------------|---|
| Sau khi ngừng sử dụng, bao lâu thì yế<br>đăng nhập lại? |   |
| Sau 5 phút                                              |   |
| Sau 30 phút                                             |   |
| Sau 1 giờ                                               |   |
| Sau 2 giờ                                               |   |
| Sau 4 giờ                                               |   |
| Sau 8 giờ                                               |   |
| Cuối ngày                                               | ~ |

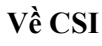

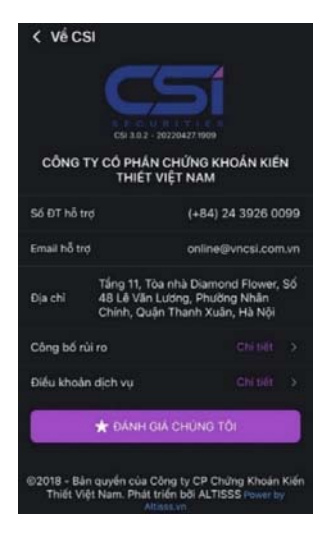

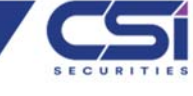

### Cảm ơn Quý khách

## vì đã chọn và đồng hành cùng CSI!

Nếu có bất kỳ thắc mắc nào, xin Quý khách liên hệ Trung tâm CSKH để được hỗ trợ:

- Hotline: 024 3926 0099 (nhánh 2) hoặc 0886 998 288
- Zalo: 0886 998 288
- Email: <u>online@vncsi.com.vn</u>

#### Công ty Cổ phần Chứng khoán Kiến Thiết Việt Nam (CSI)

Hội sở: Tầng 11 Tòa Nhà TNR, số 54A Nguyễn Chí Thanh, Phường Láng Thượng, Quận Đống Đa, Hà Nội

Chi nhánh HCM: Tầng 20 tòa nhà TNR, 180 - 192 Nguyễn Công Trứ, Phường Nguyễn Thái Bình, Quận 1, Thành Phố Hồ Chí Minh